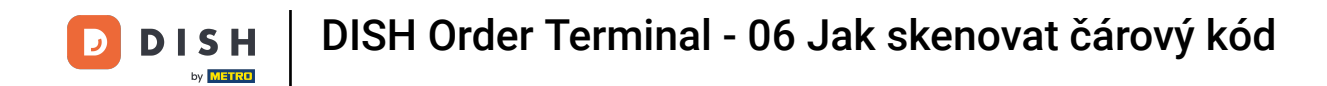

Otevřete terminálovou aplikaci DISH Order. Budete automaticky přesměrováni na otevřené objednávky. Nyní klepněte na ikonu rozevírací nabídky a vyberte skener čárových kódů.

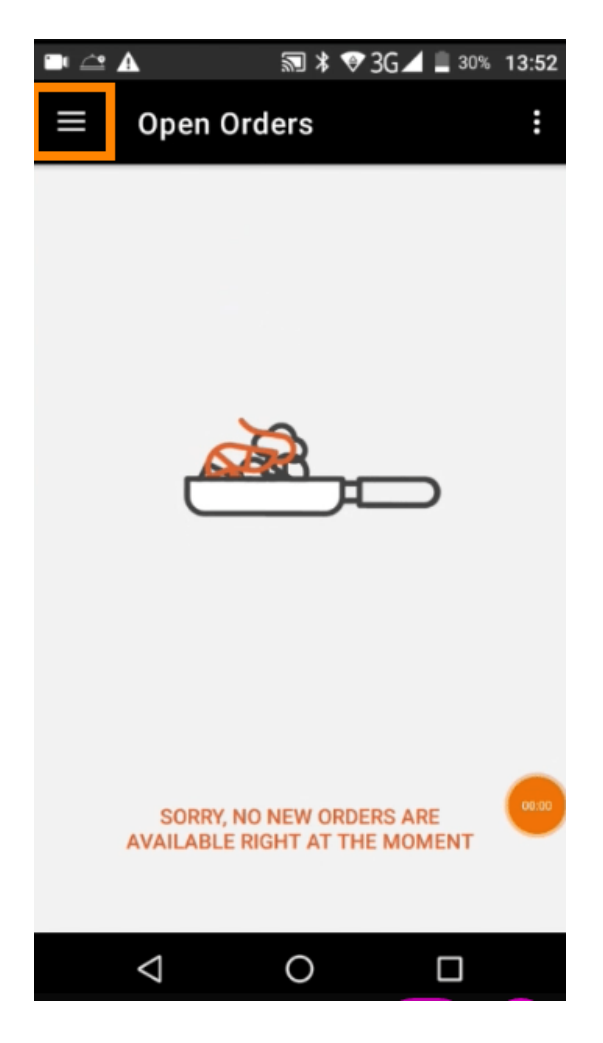

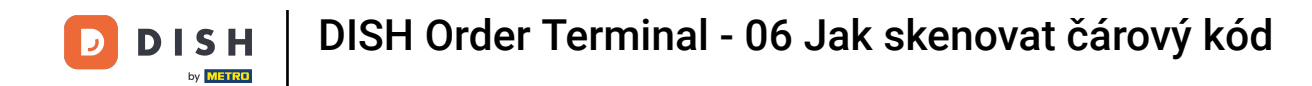

Klepněte na skenování čárového kódu.

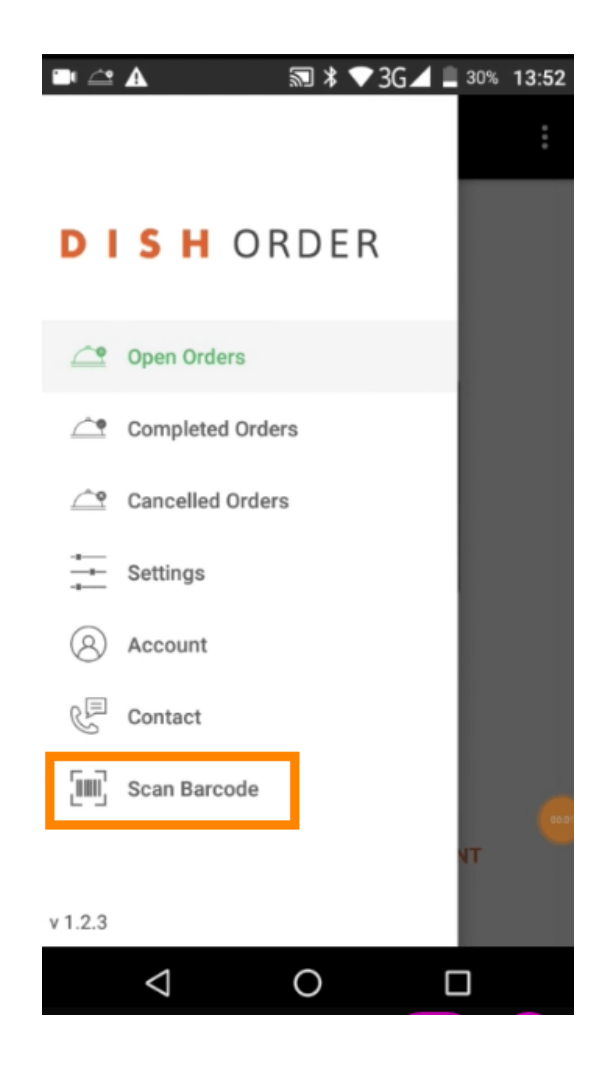

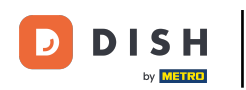

## Naskenujte čárový kód objednávky. Poznámka: Ujistěte se, že aplikace DISH Order může používat fotoaparát terminálu.

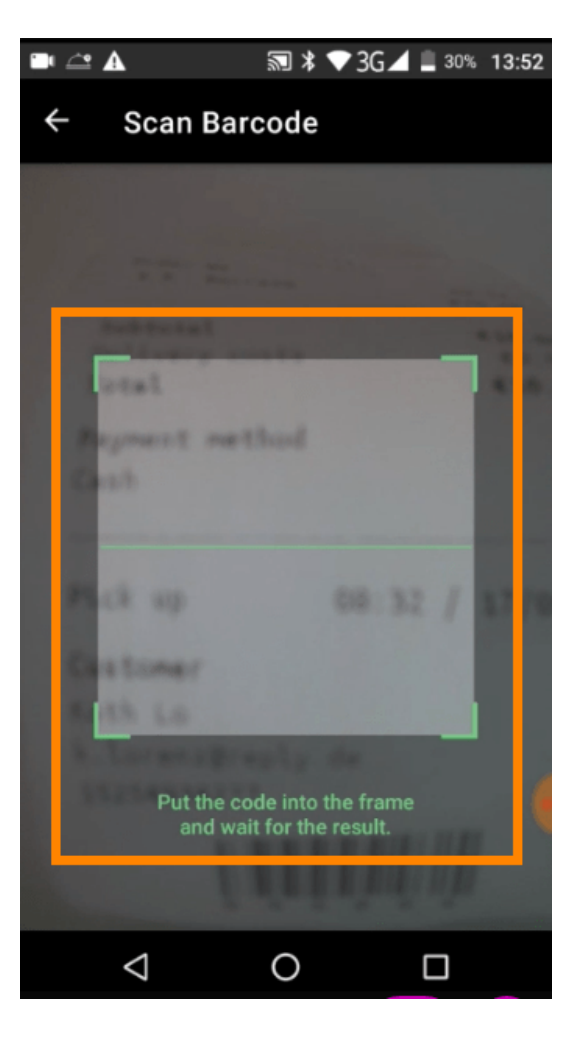

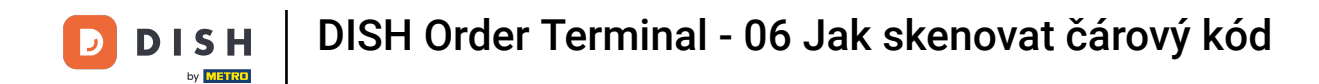

Nyní se zobrazí všechny informace týkající se objednávky.

| 🖻 🖆 🔺                               | 🔊 ≭ 💎 3G∠ | 30% 13:52                 |
|-------------------------------------|-----------|---------------------------|
| ← Complete                          | ed Order  | Û                         |
| Customer data                       |           |                           |
| Kath Lo<br>Mail:<br>Tel.:           | -         |                           |
| Order #6                            |           |                           |
| 1 X Burrata                         |           | €10.00                    |
| Subtotal<br>Delivery costs<br>Total |           | €10.00<br>€0.00<br>€10.00 |
| Payment metho                       | d         |                           |
| \$ Cash                             |           |                           |
|                                     |           |                           |
| $\triangleleft$                     | 0         |                           |

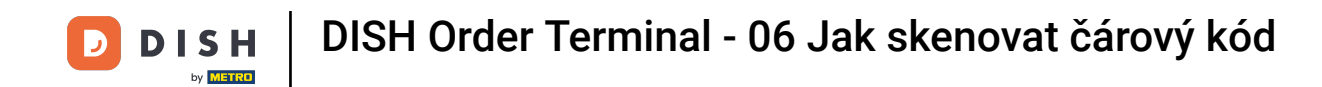

Pokud čárový kód nelze přečíst, zobrazí se toto oznámení o chybě. Nyní to můžete zkusit znovu, zrušit nebo zadat číslo objednávky.

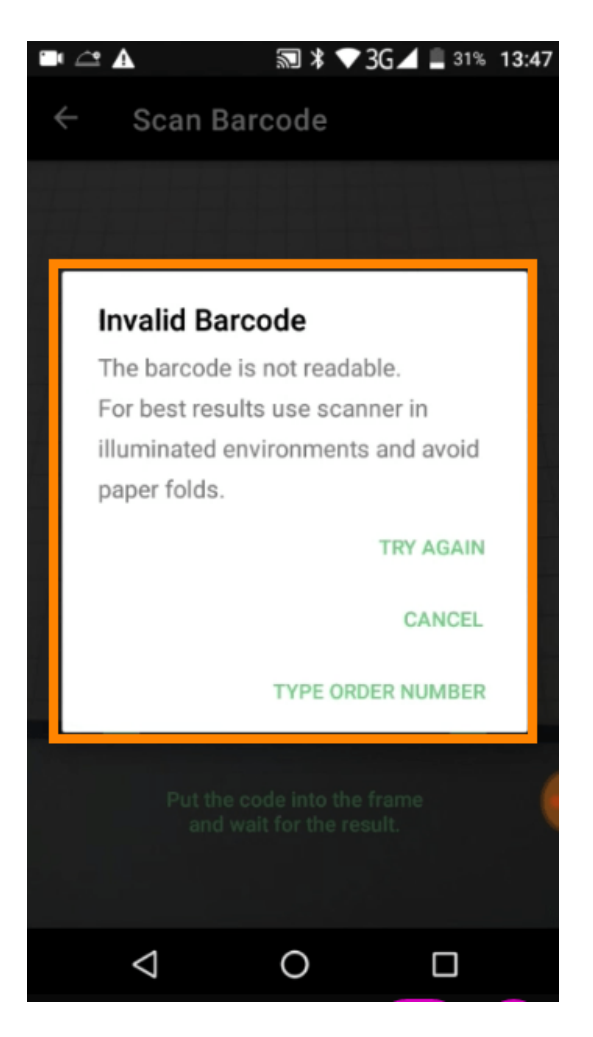

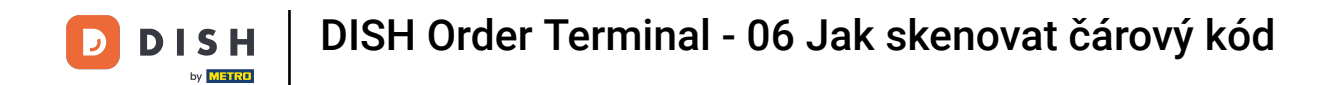

Pokud se rozhodnete zadat číslo objednávky ručně, zobrazí se toto rozhraní. Zadejte číslo objednávky a zobrazí se všechny informace týkající se objednávky.

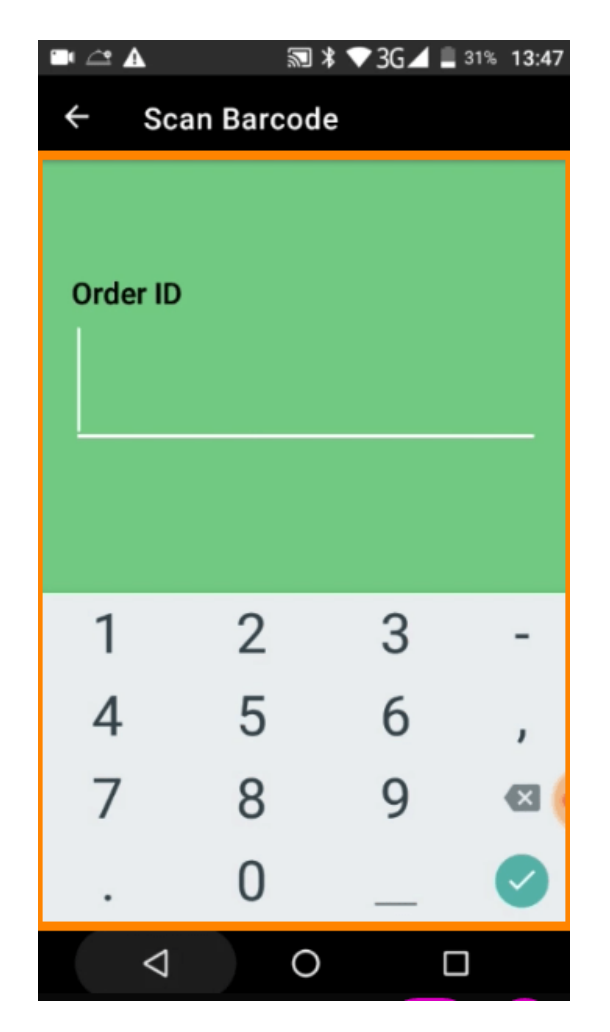

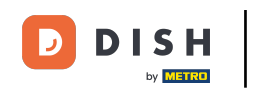

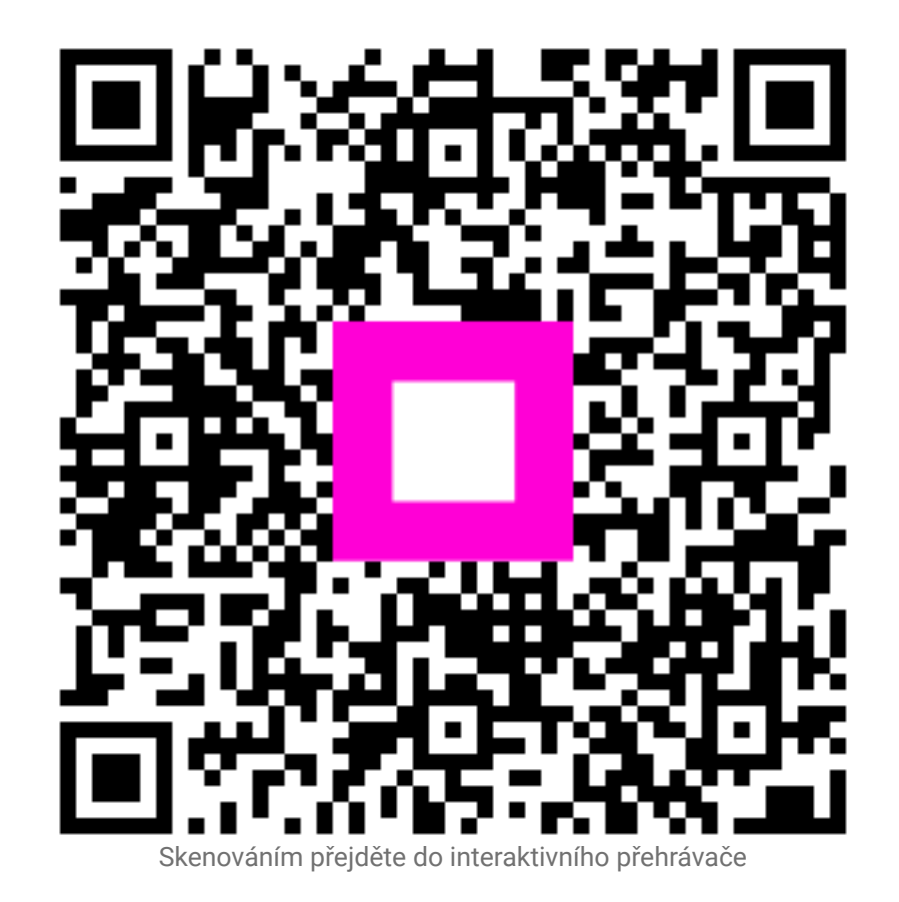